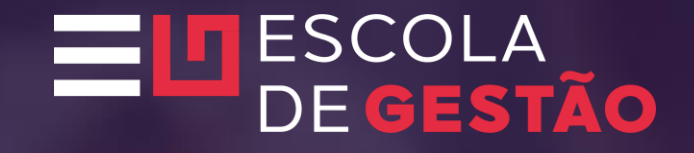

## Tutorial Inscrição Cursista

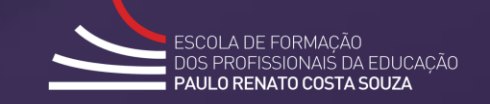

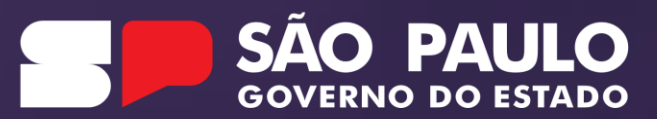

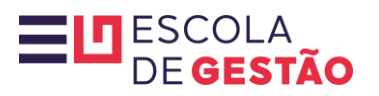

| Portal da Educação                                                                             | Secretaria Escolar Digital Intranet Espaço do Servidor                                                                            |                                                                         |
|------------------------------------------------------------------------------------------------|----------------------------------------------------------------------------------------------------|-------------------------------------------------------------------------|
| SECRETARIA DA EDUCAÇÃO DO ESTADO DE SÃO PAULO                                                  | OBRE A SECRETARIA BOLETIM ESCOLAR INSCRIÇÃO PARA REDE PÚBLICA CONSULTA CERTIFICAÇÃO E<br>SAIBA COMO ACESSAR                       | XAME SUPLETIVO CONCLUINTES - CONSULTA PÚBLICA PORTAL DE ATENDIMENTO     |
| <b>Bem-vindo à Secretaria Escolar Digital</b><br>Saiba mais sobre a Secretaria Escolar Digital | 1<br>I CGIN<br>rg244575216sp<br>SENHA<br>SENHA<br>SENHA<br>Mão possui cadastro? Q<br>Saiba como acessar<br>Precisa de Suporte? Ac | Esqueci a senha<br>Obtenha seu primeiro acesso<br>Acesse a SED          |
| r?                                                                                             |                                                                                                    | Ť*Ť                                                                     |
| Aluno                                                                                          | Professores e Servidores                                                                                                    | Pais e Responsáveis                                                     |
| Acesse o Caderno do Aluno, crie seu e-mail e acompanhe o calendário escolar                    | raça o lançamento de notas, acesse a lista de turmas e acompanhe informações da unidade                                           | Acompanne notas e a frequencia de seu filho, alem dos eventos da escola |

## 

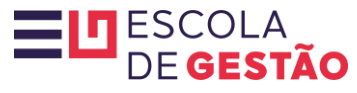

## SÃO PAULO GOVERNO DO ESTADO

Cidadão SP) f E @ fr 🖸 @ in /governosp 🗛 🅀 🌔

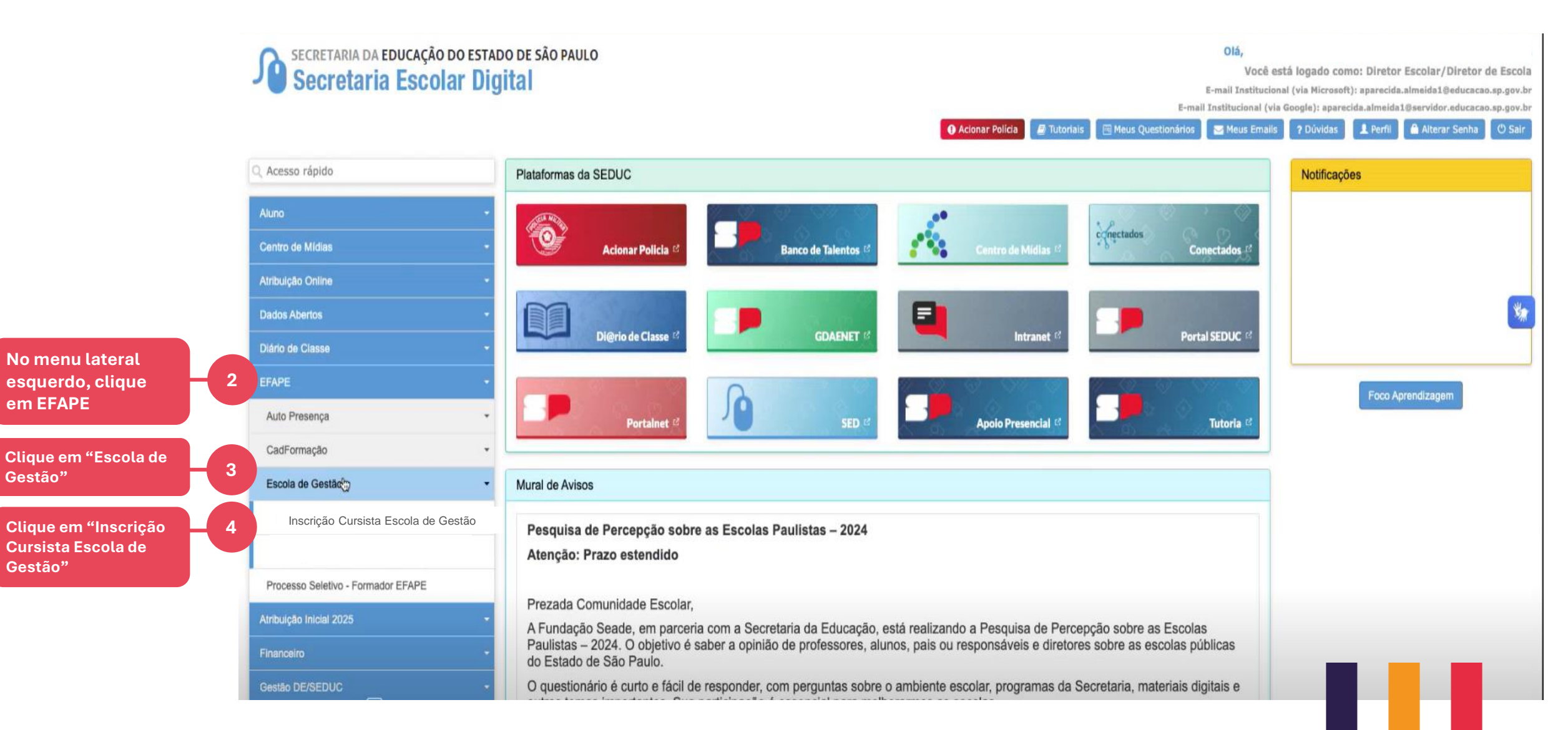

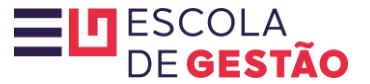

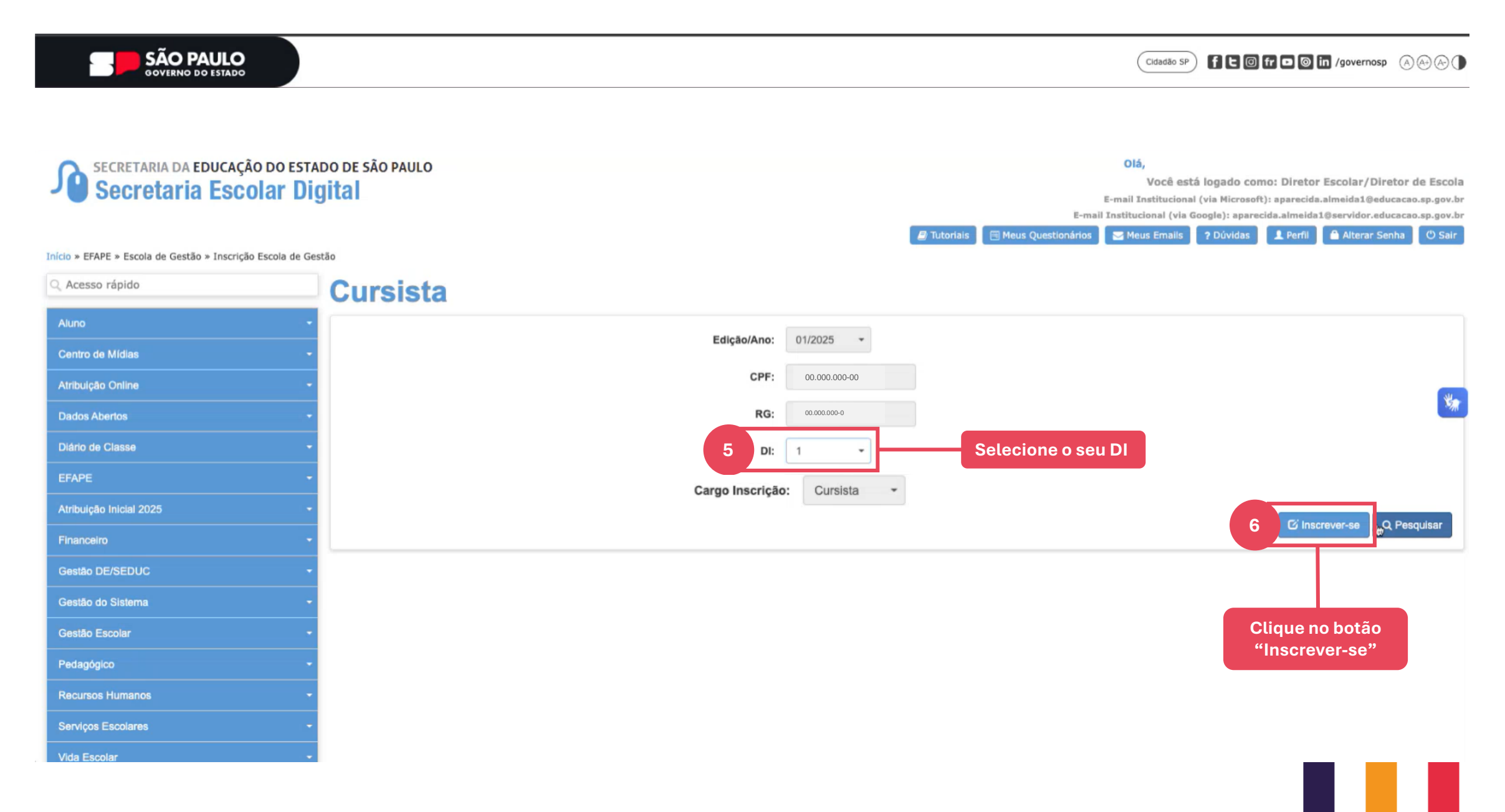

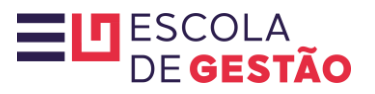

| Inscrição                                   |                                         |                                          | ×                             |
|---------------------------------------------|-----------------------------------------|------------------------------------------|-------------------------------|
| Dados Pessoais                              |                                         |                                          |                               |
| Nome                                        | CURSISTA                                |                                          | ia<br>br                      |
| EmailInstitucional                          | diretormultiplicador@educação.sp.gov.br |                                          | br<br>I                       |
| Email                                       | diretormultiplicador@gmail.com          |                                          |                               |
| Telefone:                                   | (11) 1234.5678                          |                                          |                               |
| Telefone Alternativo:                       |                                         |                                          | Verifique seus dados pessoais |
| CPF:                                        | 00.000.000-00                           |                                          |                               |
| RG:                                         | 00.000.000-0                            |                                          |                               |
| Data de Nascimento:                         | dd/mês/ano                              |                                          |                               |
| Dados Inscrição Processo Seletivo           |                                         |                                          |                               |
| 8 Você está em processo de aposentadoria ?: | Não - Selec                             | ione se está ou não em processo de apose | ntadoria                      |
|                                             |                                         | 9 Ava                                    | nçar                          |
|                                             |                                         | Clique no bota                           | ăo "Avançar"                  |

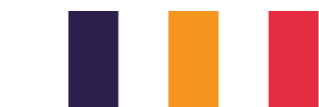

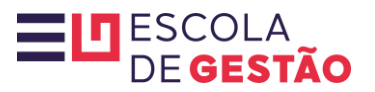

| I Scriged                                                                                  |                                                                        |
|--------------------------------------------------------------------------------------------|------------------------------------------------------------------------|
|                                                                                            |                                                                        |
| Dados Pessoais                                                                             |                                                                        |
| Nome                                                                                       | CURSISTA                                                               |
| EmailInstitucional                                                                         | diretormultiplicador@educação.sp.gov.br                                |
| Email                                                                                      | diretormultiplicador@gmail.com                                         |
| <b>Escola de Gestão</b><br>DECLARO ter lido, estar ciente e a<br>programa Escola de Gestão | aceitar integralmente os termos do regulamento disponível na página do |
|                                                                                            |                                                                        |
| Dados Inscrição Processo Seletivo<br>Você está em processo de aposentadoria ?:             | Clique no botão<br>"Aceito" para<br>prosseguir                         |
|                                                                                            | Avançar                                                                |
|                                                                                            |                                                                        |
|                                                                                            |                                                                        |

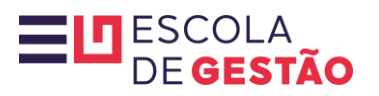

| Inscrição                                 |                                       |                                            | × 1                         |
|-------------------------------------------|---------------------------------------|--------------------------------------------|-----------------------------|
|                                           |                                       |                                            |                             |
| Nome                                      | CURSISTA                              |                                            |                             |
| CPF:                                      | 00.000.000-00                         |                                            | da<br>br                    |
| DI:                                       | 2                                     |                                            | .br                         |
| Cargo Inscrição:                          | Cursista                              |                                            |                             |
| 11 Tipo de ensino da sua Unidade Escolar: | Selecione Selecione o de sua Uni      | tipo de ensino<br>idade Escolar            |                             |
| Dia da Semana Solociono                   | o dia losto sorá o dia fivo los longo | Horário                                    |                             |
| 12 Selecione                              | o programa, em que assistirá a aula   | 13 Selecione                               |                             |
|                                           | sincrona junto a sua turma            |                                            | 14 Confirmar                |
|                                           |                                       | Selecione um dos horários disponíveis –    |                             |
| L                                         |                                       | este será o horário fixo, ao longo de todo |                             |
| Atribuição Inicial 2025                   | ourge meerique. Ourann                | síncrona junto a sua turma                 |                             |
|                                           |                                       |                                            | C Inscrever-se Q Pesquisar  |
| Financeiro *                              |                                       |                                            | Clique no botão "Confirmar" |

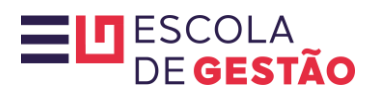

| Inscrição                                              |                                                   | ×.                                       |
|--------------------------------------------------------|---------------------------------------------------|------------------------------------------|
|                                                        |                                                   |                                          |
|                                                        |                                                   |                                          |
| Nome                                                   | CURSISTA                                          | ES                                       |
|                                                        |                                                   | la la                                    |
| Atenção                                                |                                                   | er er er er er er er er er er er er er e |
|                                                        |                                                   |                                          |
| Confirmando o dia e horário escolhidos, não será possí | ivel realizar modificações durante os 10 meses do |                                          |
| programa.                                              |                                                   |                                          |
|                                                        | 15 Entendi                                        |                                          |
|                                                        |                                                   |                                          |
|                                                        |                                                   |                                          |
|                                                        |                                                   | Voltar Confirmar                         |
|                                                        | para prosseguir                                   |                                          |
| r (r                                                   |                                                   |                                          |
|                                                        | ourge monique. Consiste                           |                                          |
| Atribuição Inicial 2025 -                              |                                                   | Ri Inscrettverse                         |
|                                                        |                                                   | C Hisuaverse C Pesquisar                 |

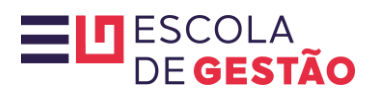

|                           |                    |                           |                                   | 000000          | ••••         |
|---------------------------|--------------------|---------------------------|-----------------------------------|-----------------|--------------|
|                           | Nome<br>CPF:       | CURSISTA<br>00.000.000-00 |                                   |                 | ES           |
| Programa                  | Escola de Gestão   |                           |                                   |                 |              |
| Inscrição real            | izada com sucesso! |                           | 16 Fechar                         |                 |              |
|                           |                    |                           | Clique em "Fechar" para finalizar | Voltar Confir   | mar          |
| Atribuição Inicial 2025 - |                    |                           |                                   | Ci Inscrever-se | ), Pesquisar |

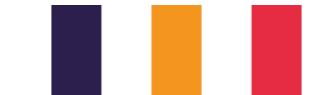

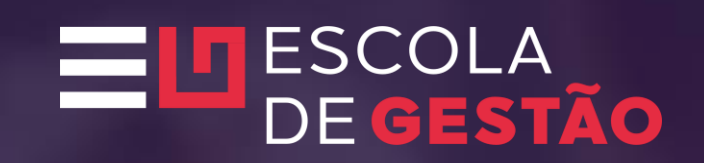

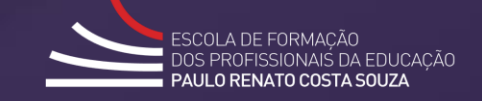

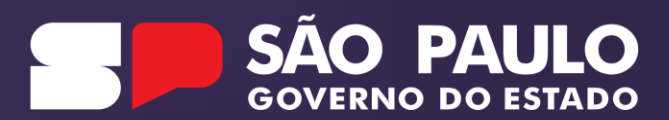